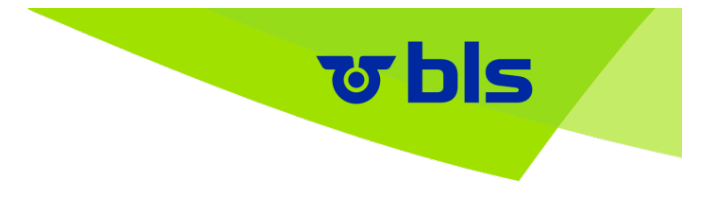

# Anleitung Ariba: Registrierung für Lieferanten

Die BLS wird künftige Beschaffungen über SAP Ariba durchführen. Damit die Bestellabwicklung über das Ariba-Netzwerk laufen kann, müssen Lieferanten sich dort einmalig registrieren und mit der BLS verbinden. Zusätzlich müssen sie sich einmalig für Warengruppen der BLS qualifizieren (siehe separate Anleitung unter www.bls.ch/ariba).

Da künftig weitere Elemente, wie Verträge und Ausschreibungen ebenfalls über Ariba laufen werden, stellt die Registrierung und Qualifizierung einen wichtigen Grundstein für die langfristige Zusammenarbeit mit der BLS dar.

Die Registrierung bei SAP Ariba mit einem **Standardkonto** ist kostenfrei. Optional kann ein kostenpflichtiges Unternehmenskonto mit erweiterten Funktionen angelegt werden. Die Kosten für ein Unternehmenskonto werden von der BLS <u>nicht</u> getragen.

Für die Abwicklung der Beschaffungsprozesse mit der BLS genügt prinzipiell das Ariba-Standardkonto.

# 1. Einladung zur Lieferantenregistrierung per E-Mail

- Sie erhalten per E-Mail eine Einladung zur Lieferantenregistrierung.
- Eine Selbstregistrierung ohne Einladung durch die BLS ist leider nicht möglich.
- Der Link in der E-Mail-Einladung führt Sie auf die Ariba-Willkommensseite

|  | ত bis                                                                                                    |
|--|----------------------------------------------------------------------------------------------------|
|  | Guten Tag und Grüessech!                                                                                                    |
|  | Die BLS Procurement-TEST verwendet das Ariba Network, um ihre<br>Beschaffungs- und Bestellabwicklungsaktivitäten zu verwalten und mit<br>Lieferanten zusammenzuarbeiten.                                                                                                    |
|  | Marco Affolter lädt Sie ein, sich als Lieferant bei der BLS Procurement-TEST registrieren zu lassen. Dieser Vorgang ist einmalig notwendig. Falls noch nicht vorhanden, starten Sie damit, ein kostenloses Konto im Ariba Network zu erstellen. Hierzu stehen Ihnen zwei Möglichkeiten zur Auswahl: 1) kostenloses "Standard"-Konto oder 2) kostenpflichtiges "Unternehmenskonto". |
|  | Wenn Ihre Firma Beispielfirma bereits ein Ariba Network-Konto hat, melden Sie<br>sich mit Ihrem Benutzernamen und Ihrem Passwort an. Anschliessend können<br>Sie sich bei der BLS Procurement-TEST registrieren und qualifizieren.                                                                                                    |
|  | Klicken Sie hier, um Ihr Konto jetzt zu erstellen.                                                                                                    |
|  | Vielen Dank für Ihre Unterstützung. Wir freuen uns auf eine erfolgreiche Zusammenarbeit mit Ihnen!                                                                                                    |
|  | Freundliche Grüße aus dem Bern-Simplon-Lötschberg-Gebiet                                                                                                    |
|  | Wir wünschen allseits gute Fahrt mit der BLS Procurement-TEST!                                                                                                    |
|  | Sie erhalten diese E-Mail, weil Ihr Kunde BLS Procurement-TEST Sie als die richtige Kontaktperson für diese                                                                                                    |

BLS Procurement-TEST

### 2. Ariba-Konto

- Bitte erkundigen Sie sich innerhalb Ihres Unternehmens, ob bereits ein Account im Ariba-Netzwerk vorhanden ist oder nicht. Mehrere Accounts sollten stets vermieden werden.
- Falls Ihr Unternehmen noch kein Ariba-Konto besitzt, legen Sie ein neues Ariba-Konto an. Klicken Sie hierfür auf den Button «Registrieren» auf der Ariba-Willkommensseite (Siehe Kapitel 2.1).
- Falls Sie bereits ein Ariba-Konto besitzen, können Sie sich auf der Willkommensseite über den Button «Anmelden» einloggen und den Fragebogen aufrufen. (Siehe Kapitel 2.2).
- Anschliessend füllen Sie bitte den Fragebogen zur Registrierung bei der BLS aus (siehe Kapitel 3).

| SA | P Ariba Proposals and Questionnaires 👻                                                                                                    |
|----|----------------------------------------------------------------------------------------------------|
|    | Willkommen, Kilian Zink!                                                                                                    |
|    | Haben Sie eine Frage? Klicken Sie hier, um das Schnellstart-Handbuch aufzurufen.                                                                                                    |
|    | Lassen Sie sich als Lieferant von <b>BLS AG</b> bei SAP Ariba registrieren.<br>BLS AG nutzt SAP Ariba, um Bestellabwicklungsaktivitäten zu verwalten.<br>Erstellen Sie ein SAP Ariba-Lieferantenkonto und verwalten Sie Ihre Antworten auf Bestellabwicklungsaktivitäten, die von BLS AG verlangt werden. |
|    | Sie haben bereits ein Konto? Anmelden                                                                                                    |

#### 2.1 Neues Ariba-Konto erstellen (kostenloses Standard-Konto)

- Nach einem Klick auf den Button «Registrieren» wird ein Formular zur Kontoerstellung angezeigt.
   Füllen Sie die benötigten Angaben aus. Mussfelder sind mit einem Stern (\*) markiert.
- Sie können vorhandene Angaben ergänzen oder auch überschreiben.
- Wichtig zu wissen: In diesem 1. Schritt handelt es sich um generelle Unternehmens- und Kontodaten Ihres SAP Ariba-Accounts, unabhängig von der Geschäftsbeziehung zur BLS. Dieser Schritt ist daher nicht von der BLS beeinflussbar.

| Jnternehmensangaben      |                            |                            |   |                                                                                                    |
|--------------------------|----------------------------|----------------------------|---|----------------------------------------------------------------------------------------------------|
|                          |                            |                            |   | * kennzeichnet ein Pflichtfeld.                                                                                                    |
| Name des Unternehmens:*  | Beispielfirma              |                            |   |                                                                                                    |
| Land/Region:*            | Schweiz [CHE]              |                            | ~ | Geben Sie die Adresse der Hauptgeschäftsstelle an, wenn Ihr<br>Unternehmen mehrere Geschäftsstellen hat. Sie können snäter in Ihrem      |
| Adresse:*                | Beispielstrasse 1          |                            |   | Unternehmensprofil weitere Adressen eingeben, wie beispielsweise Ihre<br>Lieferanschrift, Ihre Rechnungsanschrift usw.                   |
|                          | Zeile 2                    |                            |   |                                                                                                    |
| Postleitzahl:*           | 3001                       |                            |   |                                                                                                    |
| Ort:*                    | Bern                       |                            |   |                                                                                                    |
| Bundesland/-staat:       | Bern [CH-BE]               | $\sim$                     |   |                                                                                                    |
| enutzerkontoinformatione | en                         |                            |   | kennzeichnet ein Pflichtfeld.                                                                                                    |
| Name:*                   | Kilian                     | Zink                       | ] | SAP-Business-Network-Vertraulichkeitserklärung                                                                                           |
| E-Mail:*                 | kilianzink@beispielfirma.c | h                          | _ |                                                                                                    |
|                          | Meine E-Mail-Adresse a     | ls Benutzernamen verwenden |   |                                                                                                    |
| Benutzername:*           | kilianzink@beispielfirma   | .ch                        |   | Der Benutzername muss das Format einer E-Mail-Adresse haben (z. B johannes@neuesunternehmen.com) $(\widehat{i})$                         |
| Passwort:*               |                            |                            |   | Passwörter müssen mindestens acht Zeichen einschließlich Groß- und<br>Kleinbuchstaben, numerischer Ziffern und Sonderzeichen enthalten.  |
|                          | •••••                      |                            |   |                                                                                                    |
| Sprache:                 | Deutsch                    | ~                          | / | Die Sprache, in der Ariba konfigurierbare Benachrichtigungen an Sie<br>sendet. Diese Einstellung unters                                  |
| E-Mail-Bestellungen an:* | bestellungen@beispielfir   | ma.ch                      |   | Kunden können Ihnen über Ariba Network Bestellaufträge senden.<br>Damit Bestellaufträge an mehrere Kontaktpersonen in Ihrer Organisation |

Abschliessend sind folgende Angaben erforderlich, die jedoch <u>nicht relevant für die BLS</u> sind (Daten werden der BLS auch nicht mitgeteilt):

- mindestens eine Produkt-/Servicekategorie muss ausgewählt werden
- mindestens ein Lieferort/Serviceort muss ausgewählt werden

| Erzählen Sie uns mehr über Ihr Unterneh                                                                                                    | men.                                               |                                                                                                    |  |  |
|----------------------------------------------------------------------------------------------------|----------------------------------------------------|----------------------------------------------------------------------------------------------------|--|--|
| Produkt- und Servicekategorien: *                                                                                                    | Produkt- und Servicekategorien eingeben<br>Letem X | Hinzufügen -oder Durchsuchen 1. Auswahl aus                                                                                                   |  |  |
| Liefer- oder Serviceorte:*                                                                                                    | Basel<br>Basel-Landschaft (de) - Schweiz           | Hinzufügen -oder-Durchsuchen Texteingabe                                                                                                    |  |  |
| Steuernummer:                                                                                                    | Basel-Stadt (de) - Schweiz                         | imers ein.                                                                                                    |  |  |
| Umsatzsteuernummer:                                                                                                    | Optional                                           | Geben Sie die aus 5 bis 12 Zeichen bestehende Umsatzsteuernummer Ihnes Unternehmens ein. Geben Sie keine Bindestriche ein.                    |  |  |
| D-U-N-S-Nummer:                                                                                                    | Optional                                           | Geben Sie die von Dun & Bredstreet vergebene neunstellige Nummer ein Standardmäßig wird im Testkonto "-T" an die D-U-H-S-Nummer<br>engehängt. |  |  |
| Ch shale de Nazangebalegragen gelesen und stimme den Beingungen zu.     Ch shale de Nazangebalegragen gelesen und stimme den Beingungen zu.     Ch shale de Nazangebalegragen gelesen und stimme faile and state bezahren und der Offenticitate basierend auf meiner Rolle in 54P Business Nensork und der entsprechenden Profilizitateketeinstellungen zuglegich macht. Hier erfahren Se, wie wir     anschwarzengen zum verschnert. SPA-Rollwarzen Kinnol Verschlasterbalendung. |                                                    |                                                                                                    |  |  |
| 2. Zustimmung     3. Abschluss     Korto erstellen und fortlahren     Abbrechen                                                                                                    |                                                    |                                                                                                    |  |  |

Die Menüauswahl muss jeweils durch Klick auf das «+» Symbol ganz rechts abgeschlossen werden.

| Klicken Sie auf die gewünschte Produkt- und Servicekategorie und ar                                                                                                    | schließend auf das  | Symbol +. Produkt- und Servicekategorien auf niedrigeren Ebenen werd                                                                                                    | len angezeigt, nach | dem Sie auf eine Produkt- und Servicekategorie geklickt I          | haben. Klicken Sie auf OK, i | um Ihre Änderungen zu speichern. |          |
|----------------------------------------------------------------------------------------------------|---------------------|----------------------------------------------------------------------------------------------------|---------------------|--------------------------------------------------------------------|------------------------------|----------------------------------|----------|
| Audutang für devicenduzte ><br>Baurund Varungsdensteinlungen ><br>Bekridung, Großer und Köpepflagsprodukte ><br>Bekridung, Großer, Micklander (Spetzeg )<br>Bildungen des Undergefensteinungen ><br>Bildungen und Schulungedensteinungen ><br>Bildungen (Schulungedensteinungen ) | n sie nicht gefunde | R. Honkort / Subde /<br>Audiontygit Rels - und Warungsunterstützung ><br>AudiongBinzensote ><br>Beständige Strukturen ><br>Beständige Strukturen ><br>Beständige Strukturen ><br>Beständige Strukturen ><br>Biono und Zerment und Pflaster ><br>Innengfanzensote ><br>Isolieteng 3<br>Stuktke Imaantastitiet . N | )<br>•              | Leiter und GerüsseRöstzeuge ><br>Zubehör für Leitern und Gerüsse > | ©                            | Gerüst<br>Lebern<br>Schemel      | 1. Klick |
| Interne Auswahl (1)                                                                                                    | Auswah              | <u>1</u>                                                                                                    |                     |                                                                    |                              |                                  | 3. Klick |

- Klicken Sie anschliessend auf den Button «Konto erstellen und fortfahren»
- Ihr Konto wird erstellt und Sie werden automatisch eingeloggt.

Anschliessend werden Sie weitergeleitet zum Registrierungs-Fragebogen der BLS.

#### 2.2 Vorhandenes Ariba-Konto nutzen

- Sofern Ihr Unternehmen Ariba bereits nutzt, genügt eine Anmeldung mit den entsprechenden Anmeldedaten. Auch mehrere verschiedene Nutzer sind möglich (siehe FAQs unter <u>www.bls.ch/ariba</u>).
- Nach der erfolgreichen Anmeldung sollten Sie zum Registrierungsfragebogen der BLS weitergeleitet werden. Durch Einreichung dieses Fragebogens wird eine Geschäftsbeziehung mit der BLS im Ariba Netzwerk erstellt.
- Sämtliche Fragebögen der BLS finden Sie in Ihrem Account unter «Proposals und Questionnaires».

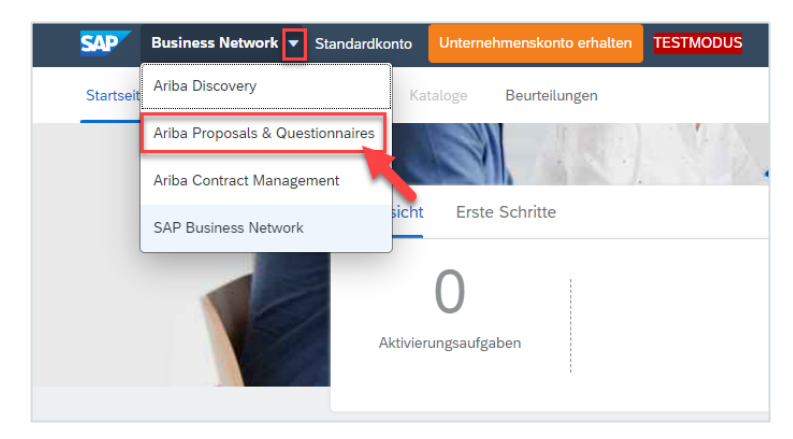

• Anschliessend finden Sie unter dem Kunden BLS alle Ihnen zugewiesenen Fragebögen.

| SAP Ariba Proposals and Questionnaires -                   | Standardkonto                     | Unternehmenskonto anfordern          | TESTMODUS              |                                             |  |
|------------------------------------------------------------|-----------------------------------|--------------------------------------|------------------------|---------------------------------------------|--|
| BLS PROCUREMENT-TEST                                       | •                                 |                                      |                        |                                             |  |
| Es sind keine übereinstimmenden Ausschreibungen vorhanden. | Willkommen! Si                    | e befinden sich nun auf der Ariba-Se | ite der BLS. Hier find | en Sie alle Angaben (insbesondere Registrie |  |
|                                                            | Startseite                        |                                      |                        |                                             |  |
|                                                            | Ereignisse                        |                                      |                        |                                             |  |
|                                                            | Titel                             | ID                                   | Schlusszeit ↓          |                                             |  |
|                                                            |                                   |                                      |                        |                                             |  |
|                                                            | Registrierungsfragebogen          |                                      |                        |                                             |  |
|                                                            | Titel                             |                                      |                        |                                             |  |
| Dedictricrups                                              | <ul> <li>Status: Offen</li> </ul> | (1)                                  |                        |                                             |  |
| Registrierung                                              | Lieferantenfragebo                | gen zum Onboarding                   |                        |                                             |  |
|                                                            | Qualifizierungs                   | fragebogen                           |                        |                                             |  |
|                                                            | Titel                             | ID                                   | Schlusszeit ↓          |                                             |  |
|                                                            |                                   |                                      |                        |                                             |  |
|                                                            | Fragebogen                        |                                      |                        |                                             |  |
|                                                            | Titel                             | ID                                   |                        | Schlusszeit ↓                               |  |
|                                                            | <ul> <li>Status: Abges</li> </ul> | chlossen (1)                         |                        |                                             |  |
| Qualifizierung                                             | AGB-S                             | Doc1536333757                        |                        | 21.7.2023 09:36 Uhr                         |  |
|                                                            | Zertifikate                       |                                      |                        |                                             |  |
|                                                            | Zertifikatinformation             | nen                                  | Da                     | tum des Inkrafttretens                      |  |
|                                                            |                                   |                                      |                        |                                             |  |

- Klicken Sie auf den Fragebogen für die Registrierung.
- Der Fragebogen f
  ür die Qualifizierung ist ebenfalls auszuf
  üllen, sofern vorhanden (siehe separate Anleitung unter <u>www.bls.ch/ariba</u>).

### 3. Fragenbogen zur Lieferantenregistrierung BLS

- Bitte geben Sie alle erforderlichen Angaben an. Mussfelder sind mit einem roten Stern (\*) gekennzeichnet.
- Sie haben für die Bearbeitung des Fragebogens max. 10 Tage Zeit.
- Vorhandene Angaben können überschrieben werden.
- Der Fragebogen kann jederzeit gespeichert und zu einem späteren Zeitpunkt weiterbearbeitet werden.

#### 1.1) Adresse

- Anrede: Wenn es sich um eine eingetragene Firma handelt, wählen Sie bitte «Firma» aus. Bei Einzelpersonen, Ämtern, Gemeinden etc. wählen Sie «An» aus.
- Bitte geben Sie unbedingt die korrekte (=offiziell eingetragene) Firmenbezeichnung an.
- Je nach Land muss zusätzlich eine Region ausgewählt werden (Bsp. Schweiz = Kanton). Das Feld erscheint erst mit der Auswahl des Landes.

| Ariba Sourcing                      | Ariba Sourcing                                                   |                                                                      |  |  |  |  |  |
|-------------------------------------|------------------------------------------------------------------|----------------------------------------------------------------------|--|--|--|--|--|
| < Zurück zum Dashboard von BLS Pro  | curement-TEST                                                    | Desktop-Dateisynchronisierung                                        |  |  |  |  |  |
| Konsole                             | Doc1608520526 - Lieferantenfragebogen zum Onboarding             | Urbleibende Zeit<br>9 Tage 22:42:24                                  |  |  |  |  |  |
| Projektmeldungen<br>Ereignisdetails | Gesamter Inhalt                                                  |                                                                      |  |  |  |  |  |
| Antwort-Team                        | Name †                                                           |                                                                      |  |  |  |  |  |
|                                     | ▼ 1 Allgemeine Informationen                                     | î                                                                    |  |  |  |  |  |
| <ul> <li>Ereignisinhalt</li> </ul>  | ▼ 1.1 Adresse                                                    |                                                                      |  |  |  |  |  |
| Gesamter Inhalt                     | 1.1.1 Anrede                                                     | * (0003) Firma 🗸                                                     |  |  |  |  |  |
| 1 Allgemeine                        | 1.1.2 Name (Lieferantenname gemäss Steuernummer / UID)           | * Beispielfirma AG                                                   |  |  |  |  |  |
| mornau                              | 1.1.3 Name 2 (j)                                                 | Top Lieferant AG                                                     |  |  |  |  |  |
| 2 Unternehmensüberblick             |                                                                  | *Mehr anzeigen                                                       |  |  |  |  |  |
| 3 Konditionen                       |                                                                  | Beispielstr. U Hausnummer:                                           |  |  |  |  |  |
| 4 Bank Informationen *              | 1.1.4 Adresse                                                    | Postleitzahl: 3001 Ort: Bern O                                       |  |  |  |  |  |
| 5 Steuerinformationen               |                                                                  | Land/Region: Schweiz (CH) V () State/Province/Region: Bern (BE) V () |  |  |  |  |  |
| 6 Rechtliche<br>Dokumente           | ▼ 1.2 Kommunikationsdaten                                        |                                                                      |  |  |  |  |  |
| 7 Kontakte                          | 1.2.1 Länderkürzel Telefonnummer                                 | * Keine Angabe 🗸                                                     |  |  |  |  |  |
|                                     | (*) gibt ein Pflichtfeld an                                      |                                                                      |  |  |  |  |  |
|                                     | Gesamte Antwort einreichen Entwurf speichern Nachricht schreiben | Excel-Import                                                         |  |  |  |  |  |

#### 1.2 + 1.3) Kommunikationsdaten und weitere Informationen

- Bitte geben Sie die jeweiligen Kontaktadressen Ihres Unternehmens an.
  - Für die BLS ist folgende Unterscheidung wichtig:
    - Zentrale Unternehmensadresse = «info@...»
    - o Email-Adresse, welche die BLS für Bestellungen verwenden kann
    - Email-Adresse, an welche sich BLS für Rückfragen zu Rechnungen wenden kann
- Falls Sie eine einzige Email-Adresse für alles verwenden, geben Sie diese bitte für alle 3 Felder an.
- Webseite und DUNS-Nummer (ohne Leerzeichen) sind optionale Angaben.

| Ariba Sourcing                                         |                                                                  |                                       |  |  |  |
|--------------------------------------------------------|------------------------------------------------------------------|---------------------------------------|--|--|--|
| < Zurück zum Dashboard von BLS Pr                      | ocurement-TEST                                                   | Desktop-Dateisynchronisierung         |  |  |  |
| Konsole                                                | Doc1608520526 - Lieferantenfragebogen zum Onboarding             | Uverbleibende Zeit<br>9 Tage 22:30:53 |  |  |  |
| Projektmeldungen<br>Ereignisdetails<br>Antworthistorie | Gesamter Inhalt                                                  | <b>=</b>   ×                          |  |  |  |
| Antwort-Team                                           | Name †                                                           |                                       |  |  |  |
|                                                        | ▼ 1.2 Kommunikationsdaten                                        |                                       |  |  |  |
| ▼ Ereignisinhalt                                       | 1.2.1 Länderkürzel Telefonnummer                                 | * (CH) +41 v                          |  |  |  |
| Gesamter Inhalt                                        | 1.2.2 Zentrale Telefonnummer (ohne Ländervorwahl)                | * 311234567                           |  |  |  |
| 1 Allgemeine<br>Informati                              | 1.2.3 Zentrale Emailadresse ①                                    | ★ info@toplieferant.ch                |  |  |  |
| 2 Unternehmensüberblick                                | 1.2.4 Zentrale Emailadresse für den Bestellversand (j)           | * bestellung@toplieferant.ch          |  |  |  |
| 3 Konditionen                                          | 1.2.6 Zentrale Emailadresse für Fragen zu Rechnungen ①           | * rechnung@toplieferant.ch            |  |  |  |
|                                                        | 1.2.8 Kommunikationssprache                                      | * (DE) Deutsch v                      |  |  |  |
| 4 bank informationen -                                 | 1.2.9 Webseite ①                                                 | www.toplieferant.ch                   |  |  |  |
| 5 Steuerinformationen                                  | ▼ 1.3 Weitere Informationen des Lieferanten                      |                                       |  |  |  |
| 6 Rechtliche<br>Dokumente                              | 1.3.1 DUNS Nummer (Link)                                         | 48-336-2161                           |  |  |  |
| 7 Kontakte                                             | ▼ 2 Unternehmensüberblick                                        |                                       |  |  |  |
|                                                        | <ul> <li>(*) gibt ein Pflichtfeld an</li> </ul>                  | }                                     |  |  |  |
|                                                        | Gesamte Antwort einreichen Entwurf speichern Nachricht schreiben | Excel-Import                          |  |  |  |

#### 2) Unternehmensüberblick

• Bitte wählen Sie die Warengruppen aus, welche Sie der BLS liefern.

| Name †                                                                                    |                          |          |
|-------------------------------------------------------------------------------------------|--------------------------|----------|
| ▼ 2 Unternehmensüberblick                                                                 |                          |          |
| 2.1 Bitte wählen Sie die Material- und Dienstleistungswarengruppen aus, die Sie anbieten! | Infrastrukturanlagen aus | wählen ] |
| ▼ 3 Konditionen                                                                           |                          |          |

- Die Warengruppen können aus einer Liste ausgewählt werden (ca. 200 Warengruppen der BLS).
- Durch Klick auf den Pfeil öffnet sich die untergeordnete Warengruppen-Struktur.
- Eine Mehrfachauswahl von Warengruppen ist möglich.

| Werte für "War                                      | re" wählen                                               |          |  |                      |              |  |
|-----------------------------------------------------|----------------------------------------------------------|----------|--|----------------------|--------------|--|
| Der aktuellen Auswahl hinzufügen Aktuell ausgewählt |                                                          |          |  |                      |              |  |
| Name 🗸                                              | Suchen                                                   |          |  | Name †               | ID           |  |
| Name †                                              |                                                          | ID       |  | Infrastrukturanlagen | BLS-33030000 |  |
| Alle War                                            | rengruppen                                               | All      |  |                      |              |  |
| BLS                                                 | AG                                                       | BLS      |  |                      |              |  |
| ► A                                                 | Anlage (komplett)                                        | 33000000 |  |                      |              |  |
| ► A                                                 | Arbeitssicherheit                                        | 4000000  |  |                      |              |  |
| ► B                                                 | Bautechnik                                               | 22000000 |  |                      |              |  |
| В                                                   | Bekleidung &Textil                                       | 46000000 |  |                      |              |  |
| P P                                                 | Büromaterial, Büroeinrichtung, Bürotechnik,<br>Papeterie | 24000000 |  |                      |              |  |
| ► C                                                 | Dienstleistung Allg.                                     | 25000000 |  |                      |              |  |
| P P                                                 | Elektro-, Automatisierungs- und<br>Prozessleittechnik    | 27000000 |  |                      |              |  |
| ► E                                                 | Energie                                                  | 26000000 |  |                      |              |  |
| ► E                                                 | Entwicklung (DL)                                         | 13000000 |  |                      |              |  |
| ► F                                                 | ahrzeug                                                  | 28000000 |  |                      |              |  |
| F                                                   | Fahrzeugtechnik                                          | 44000000 |  |                      |              |  |
| ► F                                                 | Fluidtechnik                                             | 51000000 |  |                      |              |  |
| ► H                                                 | Halbfabrikat                                             | 35000000 |  |                      |              |  |
| ► H                                                 | Hauswirtschaft,                                          | 29000000 |  |                      |              |  |
| н                                                   | Hilfsstoff, Additiv, Reinigungsmittel                    | 3000000  |  |                      |              |  |
| ► Ir                                                | nformationstechnik                                       | 19000000 |  |                      |              |  |
| 4                                                   |                                                          | Þ        |  |                      |              |  |
|                                                     |                                                          |          |  |                      | Fertig       |  |

#### 3) Konditionen

- Bitte bestätigen Sie die von der BLS bevorzugten Liefer- und Zahlungskonditionen.
   (DDP = Lieferung/Transport/Verzollung sind im Produktpreis inbegriffen → von BLS gewünscht).
- Falls Sie ausschliesslich Dienstleistungen anbieten, bestätigen Sie bitte trotzdem unsere Lieferkonditionen / Incoterms.
- Falls Sie mit den Liefer- oder Zahlungsbedingungen nicht einverstanden sind, ist eine Begründung notwendig. Ggf. werden Sie von der zuständigen Person in der Beschaffung BLS kontaktiert.

| Ariba Sourcing 🗰 Unternetimenseinstellungen 🔻 Peter Meier 👻 Feedback Hille 👻 <sub>Nachrichte</sub> |                                                                                                    |                                  |                                       |  |  |  |
|----------------------------------------------------------------------------------------------------|----------------------------------------------------------------------------------------------------|----------------------------------|---------------------------------------|--|--|--|
| < Zurück zum Dashboard von BLS Pro                                                                 | ocurement-TEST                                                                                                    |                                  | Desktop-Dateisynchronisierung         |  |  |  |
| Konsole                                                                                            | Doc1608520526 - Lieferantenfragebogen zum Onboarding                                                                        |                                  | Verbleibende Zeit     9 Tage 22:03:55 |  |  |  |
| Projektmeldungen<br>Ereignisdetails<br>Antworthistorie                                             | Gesamter Inhalt                                                                                                    |                                  | <b></b>   ×                           |  |  |  |
| Antwort-Team                                                                                       | Name †                                                                                                    |                                  |                                       |  |  |  |
|                                                                                                    | ▼ 2 Unternehmensüberblick                                                                                                   |                                  |                                       |  |  |  |
| ▼ Ereignisinhalt                                                                                   | 2.1 Bitte wählen Sie die Material- und Dienstleistungswarengruppen aus, die Sie anbieten!                                   | Infrastrukturanlagen [auswählen] |                                       |  |  |  |
| Gesamter Inhalt                                                                                    | ▼ 3 Konditionen                                                                                                    |                                  |                                       |  |  |  |
| 1 Allgemeine                                                                                       | 3.1 Bitte bestätigen Sie eine der folgenden Incoterms.     3.4 Bitte bestätigen Sie folgende Zahlungsbedingung.             | * DDP (bevorzugt) V              |                                       |  |  |  |
| 2 Unternehmensüberblick                                                                            | 30 Tage netto                                                                                                    | * Ja V                           |                                       |  |  |  |
| 3 Konditionen                                                                                      | (Konditionen für bereits bestehende Vertrage bleiben so wie verhandett) 3.6 Bitte wählen Sie die gewünschte Bestellwährung. | * CHF v                          |                                       |  |  |  |
| 4 Bank Informationen *                                                                             | 4 Bank Informationen * Bank Informationen * (0) hinzufügen                                                                  |                                  |                                       |  |  |  |
| 5 Steuerinformationen                                                                              | ▼ 5 Steuerinformationen                                                                                                    |                                  |                                       |  |  |  |
| 6 Rechtliche<br>Dokumente                                                                          | 5.1 Steuernummer                                                                                                    | Land/Region: (kein Wert)         |                                       |  |  |  |
| 7 Kontakte                                                                                         | 🗸 🖉 Daakillaka Daluumanta<br>(                                                                                              |                                  |                                       |  |  |  |
| (*) gibt ein Pflichtfeld an                                                                        |                                                                                                    |                                  |                                       |  |  |  |
|                                                                                                    | Gesamte Antwort einreichen Entwurf speichern Nachricht schreiben                                                            | Excel-Import                     |                                       |  |  |  |

#### 4) Bankinformationen

• Um Ihre Bankverbindung(en) anzugeben, klicken Sie bitte auf die blaue Überschrift «Bank Informationen hinzufügen».

| Gesamter Inhalt                                                                              |                               |
|----------------------------------------------------------------------------------------------|-------------------------------|
| Name †                                                                                       |                               |
| V 2 Unternenmensuberblick                                                                    | A                             |
| 2.1 Bitte wählen Sie die Material- und<br>Dienstleistungswarengruppen aus, die Sie anbieten! | Telekommunikation [auswählen] |
| ▼ 3 Konditionen                                                                              |                               |
| 3.1 Bitte bestätigen Sie eine der folgenden Incoterms.                                       | * DDP (bevorzugt) v           |
| 3.4 Bitte bestätigen Sie folgende Zahlungsbedingung.<br>30 Tage netto                        | * Ja ~                        |
| (Konditionen für bereits bestehende Verträge bleiben so wie verhandelt!)                     |                               |
| 3.6 Bitte wählen Sie die gewünschte Bestellwährung.                                          | * CHF ~                       |
| 4 Bank Informationen Bank Informationen (0) hinzufügen                                       |                               |
| ▼ 5 Steuerinformationen                                                                      |                               |
| (*) gibt ein Pflichtfeld an                                                                  | •                             |
|                                                                                              |                               |

• Klicken Sie anschliessend auf den Button «Bankdetails \* hinzufügen».

| Gesamter Inhalt > 4 Bank Informationen<br>Bank Informationen (0) |                                               |  |
|------------------------------------------------------------------|-----------------------------------------------|--|
| Name 1                                                           |                                               |  |
| Bankdetails * hinzufügen                                         | Keine Einträge<br>(*) gibt ein Pflichtfeld an |  |

- Die IBAN ist im korrekten Format und ohne Leerzeichen einzutragen (sonst Fehlermeldung)
- Sie können nun Ihre Bankdetails angeben und mit «Speichern» bestätigen.
- Es können auch mehrere Bankverbindungen hinterlegt werden.

|                                                                                         |                        |                                  | _                                                    | Speichern                            | Abbrechen        |
|-----------------------------------------------------------------------------------------|------------------------|----------------------------------|------------------------------------------------------|--------------------------------------|------------------|
| Wenn Sie auf "Speichern" klicken, werden die Antworten nur in Ihrem wiederholbaren Abso | hnitt <b>gespeiche</b> | rt. Um Ihre Antwort einzureicher | n, müssen Sie auf "Speichern" und dann auf der Haupt | seite auf <b>Gesamte Antwort ein</b> | reichen klicken. |
| Gesamter Inhalt > 4 Bank Informationen<br>Bank Informationen (1)                        |                        |                                  |                                                      |                                      |                  |
| Name †                                                                                  |                        |                                  |                                                      |                                      |                  |
| Bankdetails * #1                                                                        | Löschen                |                                  |                                                      |                                      |                  |
|                                                                                         |                        | * Art der Bank:<br>Land/Region:  | Inlandsbank v<br>Schweiz v                           |                                      |                  |
| Bank Informationen* 📓 Referenzen 🗸 🛈                                                    |                        | Name des Kontoinhabers:          | Beispielfirma                                        | ]                                    |                  |
|                                                                                         |                        | IBAN:                            | CH11112222333344445555                               | ]                                    |                  |
|                                                                                         |                        | SWIFT-Code (BIC):                |                                                      |                                      |                  |
| Zusätzlichen Bankdetails * hinzufügen                                                   |                        |                                  | (*) gibt ein Pflichtfeld an                          | l.                                   |                  |

Hinweis: Die BLS muss die hinterlegte Bankverbindung gegenprüfen können. Daher bitten wir Sie, separat einen Nachweis über die Bankverbindung einzusenden (z.B. einen Einzahlungsschein oder Bankauszug der Kontodaten). Dazu kann während oder nach der Registrierung eine Nachricht im Ariba-Netzwerk versendet werden (siehe Punkt 4).

#### 5) Steuerinformationen

- Bitte wählen Sie zuerst das entsprechende Land aus
- Anschliessend müssen Sie die Steuernummer nach jeweiligem Ländermuster eingeben.
- Falls Sie nicht das korrekte Format auswählen, erscheint eine Fehlermeldung. Beispiele:
  - Schweiz: CHE + 9 Ziffern ohne Leerzeichen
  - Deutschland: DE + 9 Ziffern ohne Leerzeichen
  - Österreich (am Ende der Auswahlliste): ATU + 8 Ziffern ohne Leerzeichen

| ▼ 5 Steuerinformationen |                         |              |              |
|-------------------------|-------------------------|--------------|--------------|
|                         | *                       |              |              |
| 5.1. Steuernummer       | Land/Region: Schweiz    | (CH)         | <b>v</b> (i) |
| S.I. Stodemanner        | Steuername              | TaxType      | Steuernummer |
|                         | Switzerland: UID Number | Organization | CHE123123123 |

#### 6) Rechtliche Dokumente

- Bitte bestätigen Sie den Verhaltenskodex, welchen die BLS f
  ür Ihre Lieferanten vorgibt.
- Dieser kann mittels Link aufgerufen werden.
- Bei Nicht-Akzeptanz ist eine Begründung anzugeben.
- Eigene Kodizes können leider nicht hochgeladen werden.

| ▼ 6 Rechtliche Dokumente                                                                                 |                      |
|----------------------------------------------------------------------------------------------------|----------------------|
| 6.1 Bitte lesen Sie den nachfolgenden Verhaltenskodex der BLS und bestätigen Sie diesen: Verhaltenskodex |                      |
| 6.2 Wird der Verhaltenskodex akzeptiert?                                                                 | * Ja v               |
| ▼ 6.3 Bitte bestätigen Sie die Akzeptanz des Verhaltenskodex                                             |                      |
| 6.3.1 Vollständiger Name des Akzeptierenden                                                              | * Kilian Zink        |
| 6.3.2 Funktion im Unternehmen                                                                            | * Compliance Officer |
| 6.3.3 Datum der Akzeptanz                                                                                | * Mi, 30. Aug 2023   |

#### 7) Kontakte

- Optional können Sie noch weitere Kontaktpersonen Ihrer Firma im Ariba-Netzwerk hinzufügen. Eine Anleitung hierzu finden Sie unter dem Punkt 7.2 des Fragebogens «Referenzen».
- Hierdurch können mehrere Personen Ihres Unternehmens mit dem Ariba-Netzwerk arbeiten (mit allen Kunden, nicht nur mit der BLS).
- Haben Sie alle erforderlichen Angaben ergänzt, können Sie mit dem Button «Gesamte Antwort einreichen» den Fragebogen an die BLS zurückschicken.
- Bitte senden Sie vorher oder direkt im Nachgang einen Nachweis der Bankverbindung ein (über Button «Nachricht schreiben» → ist vor und auch nach Abschluss vorhanden, siehe Punkt 4).

| V / Kontakte                                                                                                    |              |  |  |  |
|----------------------------------------------------------------------------------------------------|--------------|--|--|--|
| 7.1 Bitte benennen Sie alle erforderlichen Ansprechpartner pro Rolle. Um den Prozess zu optimieren, fügen<br>Sie bitte die Kontakte in Ihrem Ariba Network-Profil hinzu. |              |  |  |  |
| Für weitere Anweisungen zum Hinzufügen eines Kontakts im Ariba Network folgen Sie bitte den nachfolgenden Anweisungen.                                                   |              |  |  |  |
| 7.2 Anleitung für die Erstellung eines Ansprechpartners im Ariba Netzwerk: 🗟 Referenzen 🗸                                                                                | optional     |  |  |  |
| 2. <sup>(*)</sup> gibt ein Pflichtfeld an 1.                                                                                                    |              |  |  |  |
| Gesamte Antwort einreichen Entwurf speichern Nachricht schreiben                                                                                                    | Excel-Import |  |  |  |

Ihr Fragebogen ist nun eingereicht. Es erscheint eine Erfolgsmeldung:

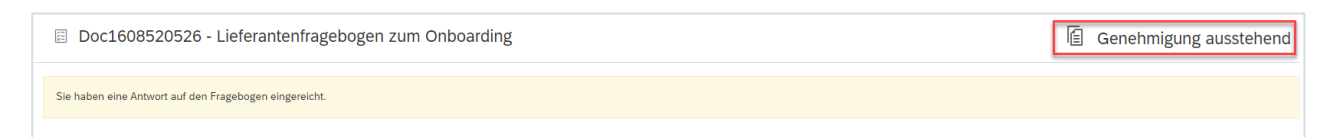

• Sie erhalten auch eine E-Mail-Bestätigung, dass der Fragebogen eingereicht wurde.

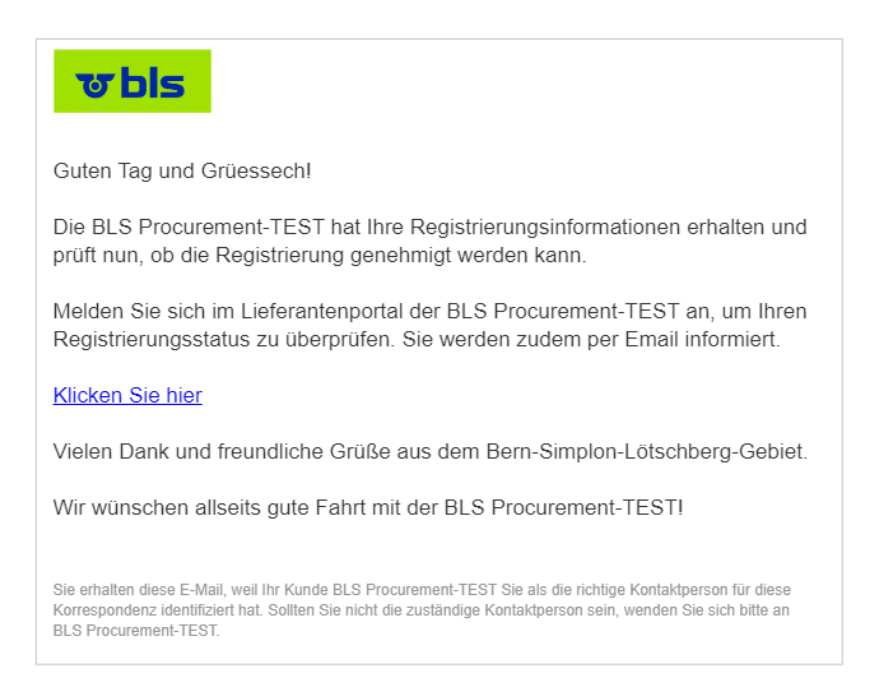

### 4. Nachweis zur Bankverbindung

Bitte senden Sie vor oder nach Abschluss der Registrierung noch einen Nachweis ein, der die Korrektheit der Bankverbindung bestätigt. Dies kann bspw. ein Zahlungsträger, ein Bankauszug der Kontodaten oder eine Rechnung sein. Dies wird benötigt, um die hinterlegten Daten gegenprüfen zu können.

Dazu besteht im Ariba Netzwerk die Möglichkeit, zu einem Fragebogen (auch einem abgeschlossenen) eine zusätzliche Nachricht zu schreiben. Klicken Sie unter dem Fragebogen einfach auf den Button:

| Konsole                             |                                                                                                    |                       |
|-------------------------------------|----------------------------------------------------------------------------------------------------|-----------------------|
| Projektmeldungen<br>Ereignisdetails | Sie haben eine Antwort für dieses Ereignis eingereicht. Vielen Dank für Ihre Teilnahme.                                                                                  |                       |
| Antworthistorie<br>Antwort-Team     | arathaltan                                                                                                    |                       |
| ▼ Ereignisinhalt                    | Gesamter Inhalt                                                                                                    |                       |
| Gesamter Inhalt                     | Name †                                                                                                    |                       |
| Allgemeine                          | 0.1 Ditte lesen die den nacholgenden verhaltenskodek der DLD und bestatigen die diesen, verhaltenskodek                                                                  |                       |
| <sup>1</sup> Informati              | 6.2 Wird der Verhaltenskodex akzeptiert?                                                                                                    | Ja                    |
| 2 Unternehmensüberblick             | ▼ 6.3 Bitte bestätigen Sie die Akzeptanz des Verhaltenskodex                                                                                                    |                       |
| 3 Konditionen                       | 6.3.1 Vollständiger Name des Akzeptierenden                                                                                                    | Kilian Achtundvierzig |
|                                     | 6.3.2 Funktion im Unternehmen                                                                                                    | CEO                   |
| 4 Bank Informationen                | 6.3.3 Datum der Akzeptanz                                                                                                    | Do, 6. Jul 2023       |
| 5 Steuerinformationen               | ▼ 7 Kontakte                                                                                                    |                       |
| 6 Rechtliche<br>6 Dokumente         | 7.1 Bitte benennen Sie alle erforderlichen Ansprechpartner pro Rolle. Um den Prozess zu optimieren, fügen Sie bitte die<br>Kontakte in Ihrem Ariba Network-Profil hinzu. |                       |
| - u u lu                            | Für weitere Anweisungen zum Hinzufügen eines Kontakts im Ariba Network folgen Sie bitte den nachfolgenden<br>Anweisungen.                                                |                       |
| 7 Kontakte                          | 7.2 Anleitung für die Erstellung eines Ansprechpartners im Ariba Netzwerk: 📓 Referenzen 🗸                                                                                | -                     |
|                                     | 4                                                                                                    | •                     |
|                                     | Nachricht schreiben                                                                                                    |                       |
| Kilian Zink Achtundvierzig (kilianz | ink48(@gmx.ch) Peter Hase AVIII181849558-T                                                                                                    |                       |

Füllen Sie nun das Nachrichtenformular aus und hängen Sie den Nachweis an.

Lassen Sie dabei den «Betreff» gerne unverändert, so ist eine eindeutige Zuordnung möglich.

#### Vielen Dank für Ihre Mitarbeit!

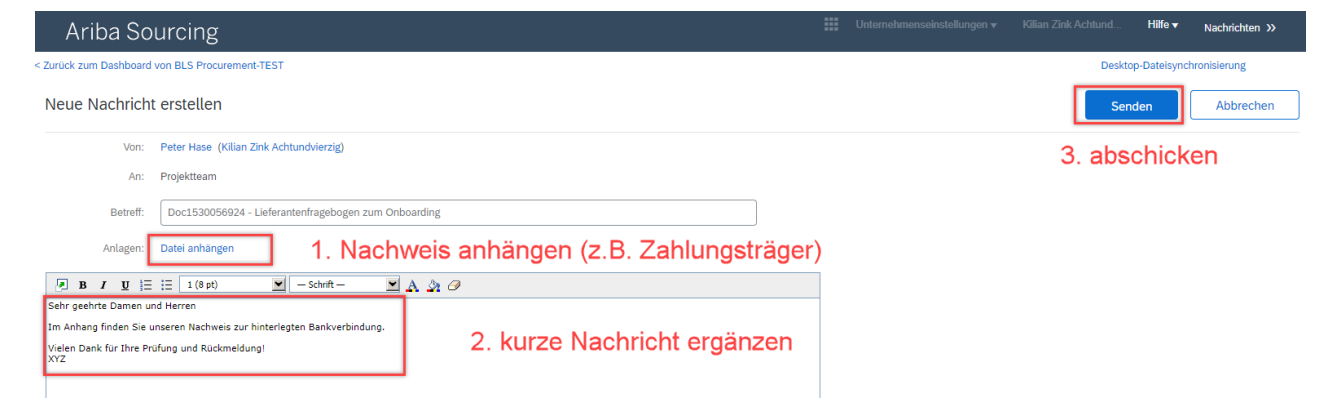

# 5. Prüfung der Registrierungsdaten

• Sobald die zuständige Person bei der BLS Ihren Fragebogen genehmigt hat, erhalten Sie eine weitere E-Mail-Benachrichtigung.

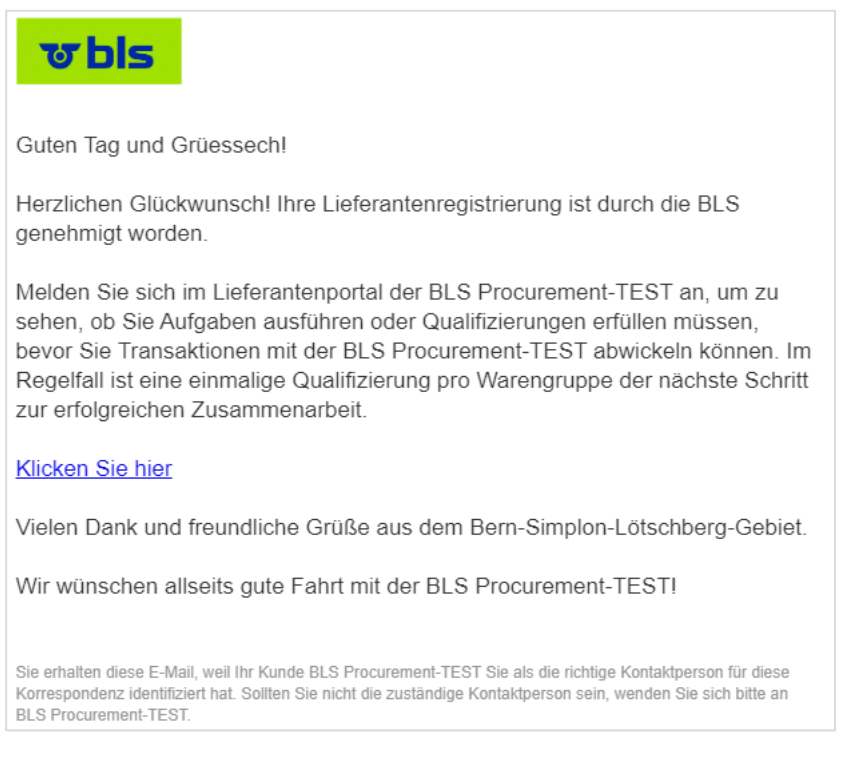

- Somit sind Sie als Lieferant bei der BLS registriert.
- Falls eine **Qualifizierung** nötig ist (bei neuen Lieferanten der BLS immer), werden Sie bei Bedarf eine E-Mail-Aufforderung erhalten. Falls Sie keine solche Aufforderung bekommen, müssen Sie nichts unternehmen.
- Eine Anleitung für die Qualifizierung finden Sie auf unserer Webseite <u>www.bls.ch/ariba</u> unter dem Abschnitt «Anleitungen».
- Die Fragebögen für die Registrierung und Qualifizierung können auch gemeinsam ausgefüllt werden, sofern im Ariba Netzwerk vorhanden.